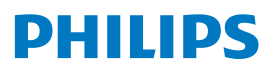

Business Monitor

3000 Series

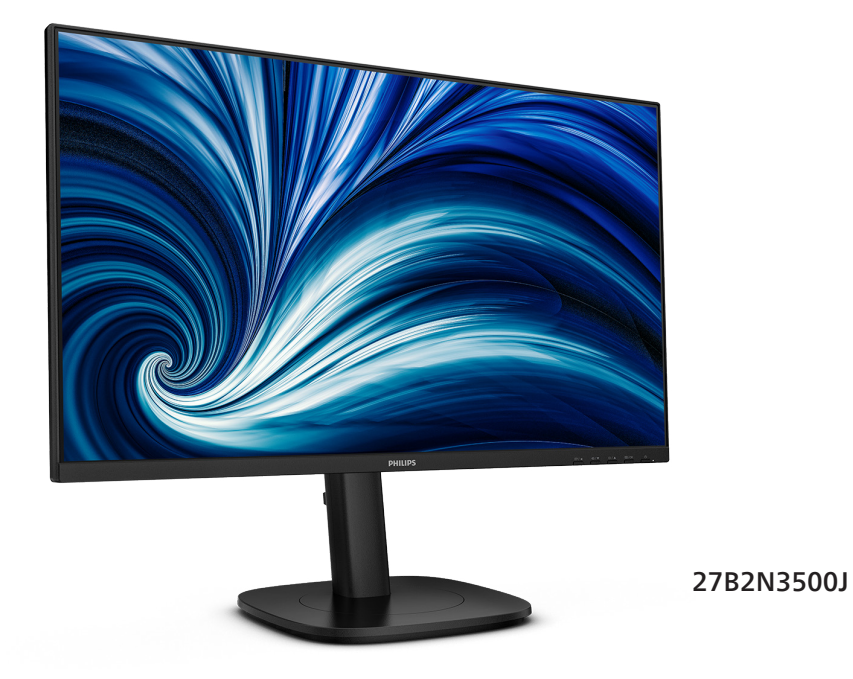

عربي دليل المستخدم Register your product and get support at www.philips.com/welcome

# جدول المحتويات

| مهم<br>1-1 احتياطات الأمان والصيانة<br>2-1 الأوصاف التوضيحية<br>3-1 التخلص من المنتج ومواد التغليف٣                                                                                                    | -1                   |
|----------------------------------------------------------------------------------------------------|----------------------|
| إعداد شاشة العرض٤<br>1-2 التركيب٤<br>2-2 تشغيل شاشة العرض٢<br>3-2 قم بازالة مجموعة القاعدة من وحدة تثبيت<br>9 VESA                                                                                                    | -7                   |
| تحسين جودة الصورة                                                                                                    | -٣                   |
| تصاميم للحماية من الإصابة بمتلازمة النظر إلى<br>الكمبيوتر (CVS)                                                                                                    | <u> </u> £           |
|                                                                                                    |                      |
| ۱٤ Adaptive Sync                                                                                                    | _0                   |
| Adaptive Sync ٤ المواصفات الفنية ٥ ١<br>1-6 الدقة وأوضاع الإعداد المسبق                                                                                                    | _0<br>_٦             |
| <ul> <li>١٤ Adaptive Sync</li> <li>١٩ ١٩</li> <li>١٩</li> <li>١٩</li> </ul>                                                                                                    | _0<br>_7<br>_V       |
| <ul> <li>١٤ Adaptive Sync</li> <li>١٩ ١٩</li> <li>١٩</li> <li>١٩</li> <li>١٩</li> <li>١٩</li> <li>١٩</li> <li>١٩</li> <li>١٩</li> <li>٢٠</li> <li>٢٠</li></ul> | _0<br>_7<br>_V<br>_^ |

# ۱- مهم

دليل المستخدم الإلكتروني هذا مخصص لأي شخص يستخدم شاشة Philips. يجب قراءة دليل المستخدم هذا بعناية قبل استخدام الشاشة الخاصة بك. حيث أنه يحتوي على معلومات وملاحظات هامة تتعلق بتشغيل الشاشة.

يكون ضمان Philips ساريًا شريطة أن يتم التعامل مع المنتج بشكل ملانم في الغرض المخصص لأجله، وذلك حسب إرشادات التشغيل الخاصة به وبناءً على تقديم أصل فاتورة الشراء أو إيصال الدفع موضحًا عليه تاريخ الشراء واسم الوكيل والموديل ورقم الإنتاج الخاص بالمنتج.

١-١ احتياطات الأمان والصيانة

### 1 تحذيرات

قد يؤدي استخدام عناصر تحكم أو عمليات ضبط أو إجراءات خلاف المحددة في هذا المستند إلى التعرض لصدمة أو مخاطر كهربانية و/أو مخاطر ميكانيكية.

برجاء قراءة واتباع هذه التعليمات عند توصيل واستخدام شاشة العرض الخاصة بالكمبيوتر.

التشغيل

- يرجى الحفاظ على الشاشة بعيدًا عن أشعة الشمس المباشرة وعن الأضواء الساطعة القوية وبعيدًا عن أي مصدر حرارة آخر. فالتعرض لفترة طويلة لهذا النوع من البيئة قد يؤدي إلى تغير لون الشاشة وتلفها.
- أبق الشاشة بعيدًا عن الزيت. فقد يتلف الزيت الغطاء البلاستيكي للشاشة ويبطل الضمان.
- قم بإزالة أي جسم يمكن أن يسقط في فتحات التهوية أو يمنع التبريد المناسب للمكونات الإلكترونية بالشاشة.
  - لا تقم بسد فتحات التهوية الموجودة على الهيكل.
  - عند تثبيت شاشة العرض، احرص على أن يكون الوصول إلى مقبس وقابس الطاقة ميسورًا.
  - إذا تم إيقاف تشغيل شاشة العرض من خلال فصل
     كبل الطاقة أو سلك طاقة التيار المستمر، انتظر مدة
     6 ثوان قبل توصيل كبل الطاقة أو سلك طاقة التيار
     المستمر من أجل التشغيل العادى.
- برجاء استخدام سلك الطاقة المعتمد الذي توفره
   شركة Philips في كافة الأوقات. في حالة ضياع
   سلك الطاقة، برجاء الاتصال بمركز الخدمة المحلي
   لديك. (لرجاء الرجوع إلى معلومات الاتصال بالخدمة
   المدرجة في دليل المعلومات المهمة.)

- أسغًا وفقًا لإمداد الطاقة المحدد ضمن المواصفات. تأكد من عدم تشغيل الشاشة إلا عبر إمداد الطاقة المحدد ضمن المواصفات. سيؤدي استخدام فولتية غير صحيحة إلى حدوث خلل وظيفي وقد يتسبب في نشوب حريق أو وقوع صدمة كهربائية.
  - احم الكبل. لا تسحب كبل الطاقة وكبل الإشارة ولا تثنيهما. لا تضع الشاشة أو أي أشياء ثقيلة على الكبلات؛ إذا تلفت الكبلات، فقد تؤدي إلى نشوب حريق أو حدوث صدمة كهربانية.
- تجنب تعريض الشاشة لهزة عنيفة أو صدمة شديدة أثناء التشغيل.
- لتجنب تلف محتمل مثل تقشر اللوحة من الإطار، تأكد من عدم إمالة الشاشة لأسفل بزاوية أكبر من
   درجات. إذا تم تجاوز الحد الأقصى لقياس زاوية الإمالة لأسفل البالغ 5- درجات، فلن يكون تلف الشاشة مشمولاً بالضمان.
- تجنب الطرق على شاشة العرض أو إسقاطها أثناء التشغيل أو النقل.
- قد يسبب الاستخدام المفرط للشاشة اضطرابا في العينين، لذا يفضل أخذ راحات أقصر وقتًا وأكثر عددًا في مكان عملك من أخذ راحات أطول وقتًا وأقل عددًا. على سبيل المثال يفضل أخذ راحة لمدة 5 - 10 دقائق بعد 50 - 60 دقيقة من الاستخدام المتواصل للشاشة من أخذ استراحة لمدة 15 دقيقة كل ساعتين. حاول عدم إجهاد عينيك أثناء الاستخدام المتواصل للشاشة لفترة من الزمن باتباع ما يلي:
  - انظر إلى شيء على مسافات متباعدة بعد التركيز على الشاشة لفترة طويلة.
  - احرص على الوميض الواعي بكثرة أثناء العمل.
  - · احرص على غلق وتمييل عينيك لإراحتها.
  - ضع الشاشة بارتفاع وبزاوية مناسبين حسب طولك.
    - اضبط السطوع والتباين على مستوى مناسب.
  - اضبط إضاءة البيئة المحيطة على مستوى مماثل لمستوى سطوع الشاشة، وتجنب الإضاءة الفلوريسنت والأسطح التي لا تعكس الكثير من الضوء.
    - استشر الطبيب إن لاحظت أي أعرضًا غير طبيعية.

الصيانة

 لحماية الشاشة من أيَّ تلف محتمل، تجنب الضغط الشديد على لوحة LCD. وعند نقل الشاشة، احرص

على الإمساك بالإطار الخاص بحمل الشاشة ولا تحمل الشاشة من خلال وضع يدك أو أصابعك على لوحة LCD.

- قد تؤدي محاليل التنظيف ذات الأساس الزيتي إلى إتلاف الأجزاء البلاستيكية وإبطال الضمان.
- قم بفصل الطاقة عن الشاشة في حالة عدم استخدامها لفترة طويلة من الزمن.
- افصل الطاقة عن شاشة العرض إذا أردت تنظيفها باستخدام قطعة قماش رطبة. يمكن مسح الشاشة باستخدام قطعة قماش جافة عند فصل الطاقة عنها. ومع ذلك، تجنب مطلقًا استخدام مادة مذيبة عضوية مثل الكحول أو السوائل المعتمدة على الأمونيا لتنظيف شاشة العرض.
  - لتجنب مخاطر الصدمة أو التلف التام للجهاز، لا تُعرض شاشة العرض للأتربة أو المطر أو المياه أو بيئة شديدة الرطوبة.
  - في حالة حدوث بلل لشاشة العرض، قم بمسحها
     باستخدام قطعة قماش نظيفة في أسرع وقت ممكن.
  - في حالة دخول مادة غريبة أو مياه إلى شاشة العرض، فبرجاء إيقاف التشغيل على الفور وفصل سلك الطاقة. بعد ذلك، قم بإزالة المادة الغريبة أو المياه، ثم قم بإرسالها إلى مركز الصيانة.
- لا تقم بتخزين أو استخدام الشاشة في أماكن معرضة للحرارة أو ضوء الشمس المباشر أو البرودة الشديدة.
- من أجل الحفاظ على أفضل أداء لشاشة العرض واستخدامها لأطول فترة ممكنة، برجاء استخدام شاشة العرض في أماكن تقع ضمن نطاقات درجة الحرارة والرطوبة التالية.
  - درجة الحرارة: F-104°F 32°C-40°C 32°F-104°F
  - الرطوبة: من ٢٠ ٪ إلى ٨٠ ٪ رطوبة نسبية
  - معلومات مهمة حول ظاهرة الصورة اللاحقة/ظل الصورة
  - يجب أن تقوم دائماً بتنشيط برنامج شاشة التوقف
     عندما تترك الشاشة بلا مراقبة. لابد دومًا من تنشيط
     تطبيق لتحديث الشاشة بشكل دوري إذا كانت الشاشة
     ستعرض محتوى ثابت لا يتغير. قد يؤدي العرض
     المستمر لفترة زمنية ممتدة للصور الساكنة أو
     الثابتة إلى "الإجهاد"، الذي يعرف أيضًا بـ "الصورة
     اللاحقة" أو "الصورة المخفية".
  - يعتبر كل من "الإجهاد" أو "الصورة اللاحقة"
     أو "الصور المخفية" من الظواهر المعروفة في
     تكنولوجيا لوحات LCD. في معظم الحالات، تختفي
     ظاهرة "الإجهاد" أو "الصورة اللاحقة" أو "الصور

المخفية" بشكل تدريجي عبر فترة زمنية بعد أن يتم إيقاف تشغيل الطاقة.

# 1 تحذير

قد يؤدي عدم تنشيط شاشة توقف أو تطبيق تحديث للشاشة بشكل دوري إلى حدوث أعراض خطيرة لظاهرة "الحرق الداخلي"، أو "الصورة اللاحقة" أو "ظل الصورة"، والتي لن تختفي ولن يمكن معالجتها. الضمان الخاص بك لا يغطي الضرر المذكور أعلاه.

### الخدمة

- لا ينبغي فتح غطاء الشاشة إلا بواسطة موظف الخدمة المؤهل.
- إذا كان هناك احتياج إلى أية أوراق لإجراء الصيانة أو التكامل، برجاء الاتصال بمركز الخدمة المحلي لديك. (لرجاء الرجوع إلى معلومات الاتصال بالخدمة المدرجة في دليل المعلومات المهمة.)
  - لمعلومات النقل، يرجى الرجوع إلى "المواصفات الفنية".
  - لا تترك شاشة العرض في السيارة/الشاحنة تحت ضوء الشمس المباشر.

# هلاحظة

استشر فني الخدمة إذا كانت شاشة العرض لا تعمل بشكل صحيح، أو إذا كنت غير متأكد من الإجراء اللازم اتخاذه بعد اتباع تعليمات التشغيل الواردة في هذا الدليل.

الجهاز غير مناسب للاستخدام حيث قد يكون هناك أطفال .

٢-١ الأوصاف التوضيحية

تُوضح الأقسام الفرعية التالية الاصطلاحات التوضيحية المستخدمة في هذا الدليل.

# الملاحظات والتنبيهات والتحذيرات

في هذا الدليل، توجد بعض أجزاء نصية مصحوبة برمز ومطبوعة بخط عريض أو مانل. تحتوي هذه الأجزاء على الملاحظات والتنبيهات والتحذيرات. ويتم استخدامها كما يلي:

# 🖨 ملاحظة

يشير هذا الرمز إلى معلومات هامة وتلميحات تساعدك على الاستخدام الأمثل لجهاز الكمبيوتر لديك.

# 🚺 تنبيه

يشير هذا الرمز إلى معلومات تطلعك على كيفية تجنب تلف محتمل للجهاز أو فقد للبيانات. old monitor and packing from your sales representative.

# Taking back/Recycling Information for Customers

Philips establishes technically and economically viable objectives to optimize the environmental performance of the organization's product, service and activities.

From the planning, design and production stages, Philips emphasizes the important of making products that can easily be recycled. At Philips, end-of-life management primarily entails participation in national takeback initiatives and recycling programs whenever possible, preferably in cooperation with competitors, which recycle all materials (products and related packaging material) in accordance with all Environmental Laws and taking back program with the contractor company.

Your display is manufactured with high quality materials and components which can be recycled and reused.

To learn more about our recycling program please visit:

http://www.philips.com/a-w/about/ sustainability.html لا تحذير يشير هذا الرمز إلى احتمال حدوث إصابة جسدية وتطلعك على كيفية تجنب المشكلة. قد تظهر بعض التحذيرات في تنسيقات بديلة وقد لا تكون مصحوبة برمز. في مثل هذه الحالات، تكون طريقة العرض الخاص للتحذير من اختصاص الجهة التنظيمية المعنية.

۳-۱ التخلص من المنتج ومواد التغليف

مخلفات المعدات الإلكترونية والأجهزة الكهربائية - WEEE

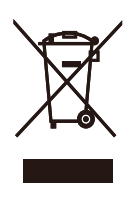

This marking on the product or on its packaging illustrates that, under European Directive 2012/19/EU governing used electrical and electronic appliances, this product may not be disposed of with normal household waste. You are responsible for disposal of this equipment through a designated waste electrical and electronic equipment collection. To determine the locations for dropping off such waste electrical and electronic. contact your local government office, the waste disposal organization that serves your household or the store at which you purchased the product.

Your new monitor contains materials that can be recycled and reused. Specialized companies can recycle your product to increase the amount of reusable materials and to minimize the amount to be disposed of.

All redundant packing material has been omitted. We have done our utmost to make the packaging easily separable into mono materials.

Please find out about the local regulations on how to dispose of your

# ٢- إعداد شاشة العرض

# ۲-۱ التركيب

۱ محتويات العبوة

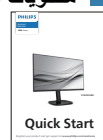

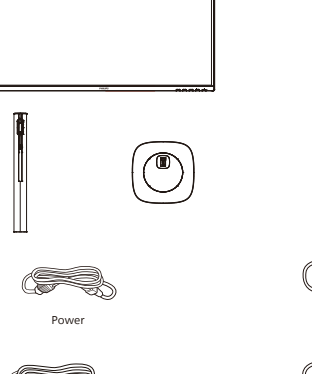

\*USB A-B

٠<sub>٥٣</sub> الرجاء الاطلاع على المرفق \*

\*HDMI

- 🝸 تثبيت القاعدة
- ١- لحماية الشاشة وتجنب خدشها أو إلحاق الضرر بها يرجى وضعها على وجهها فوق وسادة عند تركيب القاعدة.

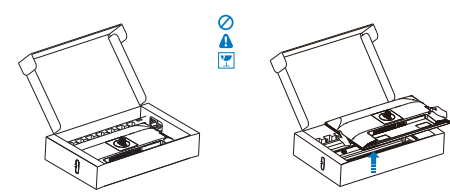

- ۲- أمسك الحامل بكلتا يديك.
- (١) ثبت القاعدة برفق مع الحامل.
- (٢) استخدم أصابعك لإحكام ربط المسمار في الجزء السفلي من القاعدة وتُبت القاعدة في الحامل بإحكام.
- (٣) ثبت الحامل برفق بمنطقة تثبيت VESA حتى يقوم المزلاج بقفل الحامل.

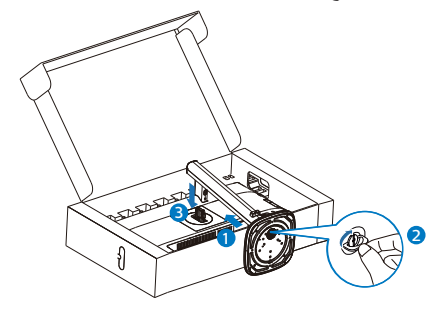

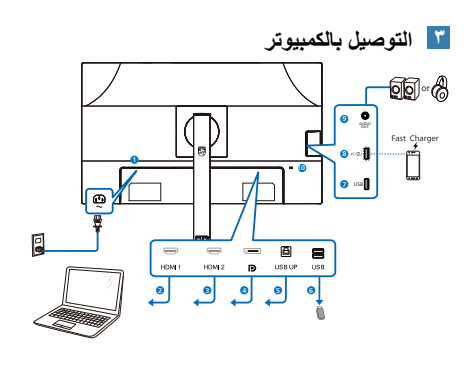

USB hub

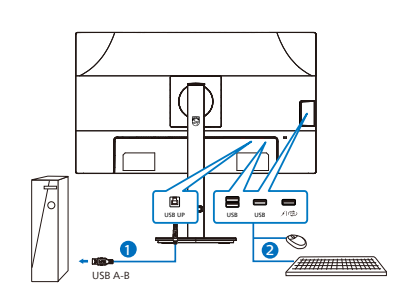

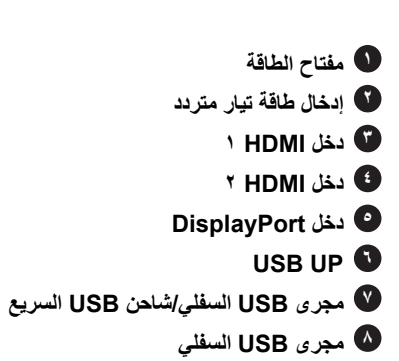

🕚 مجرى USB السفلي

🚺 إخراج الصوت

التوصيل بالكمبيوتر

- د. قم بتوصيل سلك الطاقة بالجزء الخلفي من شاشة العرض بطريقة محكمة.
- ٢- قم بإيقاف تشغيل الكمبيوتر وقم بفصل كبل الطاقة.
- ٣- قم بتوصيل كبل الإشارة الخاص بشاشة العرض بموصل الفيديو الموجود على الجزء الخلفي من الكمبيوتر.
- ٤- قم بتوصيل سلك الطاقة الخاص بالكمبيوتر وشاشة العرض بمأخذ تيار كهرباني قريب.
- ٥- قم بتشغيل الكمبيوتر وشاشة العرض. إذا عرضت شاشة العرض صورة، فإن التركيب يكون قد اكتمل بنجاح.

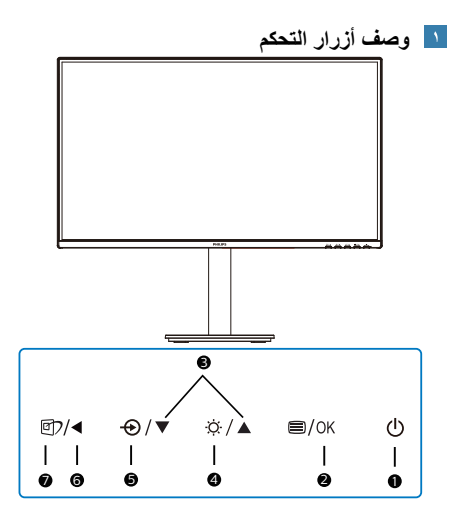

| تشغيل شاشة العرض أو إيقاف<br>تشغيلها.                                                                                                    | ወ    | 2 |
|----------------------------------------------------------------------------------------------------|------|---|
| الوصول إلى قائمة البيانات المعروضة<br>على الشاشة (OSD).<br>أكد على ضبط البيانات المعروضة على<br>الشاشة (OSD).                                                       | ⊜/OK | • |
| تعديل قانمة البيانات المعروضة على<br>الشاشنة (OSD).                                                                                                    |      | C |
| اضبط مستوى السطوع.                                                                                                    | Ϋ́Υ. | • |
| تغيير مصدر دخل الإشارة.                                                                                                    | Ð    | 0 |
| العودة إلى المستوى السابق في<br>البيانات المعروضة على الشاشة<br>(OSD).                                                                                              | •    | 8 |
| ر<br>الصورة الذكية. يوجد اختيارات عديدة:<br>EasyRead و Office (مكتب) و<br>Photo (صور) وMovie (أفلام) و<br>Game (لعبة) و Economy (اقتصادي)<br>و Off (إيقاف التشغيل). | Ø)   | V |

#### دصف قائمة الخيارات

ما هي البيانات المعروضة على الشاشة (OSD)؟ إن العرض الظاهر على الشاشة (OSD) هو خاصية موجودة في كافة شاشات عرض LCD من Philips. وتتيح هذه الخاصية لمستخدم نهاني ضبط أداء الشاشة أو تحديد وظائف لشاشات العرض مباشرة عبر نافذة تعليمات ظاهرة على الشاشة. تظهر واجهة سهلة الاستخدام للعرض الظاهر على الشاشة على النحو المبين أدناه:

| €        | Input       | 1 HDMI 2.0  | ~ |    |
|----------|-------------|-------------|---|----|
|          | Picture     | 2 HDMI 2.0  |   |    |
| <b>N</b> | Audio       | DisplayPort |   |    |
| 0        | Color       | Auto        |   | On |
|          | Language    |             |   |    |
| •*       | OSD Setting |             |   |    |
|          |             |             |   |    |

تعليمات بسيطة وأساسية حول مفاتيح التحكم

في OSD (العرض الظاهر على الشاشة) المبين أعلاه، يمكنك الضغط على زري ▼ ▲ في الإطار الأمامي لشاشة العرض لتحريك المؤشر، ومن ثم الضغط على زر OK (موافق) لتأكيد الخيار أو لتغييره.

قائمة البيانات المعروضة على الشاشة (OSD) فيما يلي منظر شامل للبيانات المعروضة على الشاشة. يمكنك استخدام هذا المنظر كمرجع إذا أردت التعرف بمفردك على عمليات الضبط المختلفة بعد ذلك.

| Main menu   | Sub menu                                             |                                                                |
|-------------|------------------------------------------------------|----------------------------------------------------------------|
| Input       | 1 HDMI 2.0<br>2 HDMI 2.0                             |                                                                |
|             | - DisplayPort<br>Auto                                | - On, Off                                                      |
| - Picture   | SmartImage                                           | - EasyRead, Office, Photo, Movie, Game, Economy, Off           |
|             | Adaptive Sync                                        | - On, Off                                                      |
|             | <ul> <li>Picture Format</li> </ul>                   | Wide screen, 4:3                                               |
|             | - Brightness                                         | - 0~100                                                        |
|             | - Contrast                                           | 0~100                                                          |
|             | - Sharpness                                          | - 0~100                                                        |
|             | - SmartResponse                                      | - Off, Fast, Faster, Fastest                                   |
|             | SmartContrast                                        | - On, Off                                                      |
|             | - Gamma                                              |                                                                |
|             | <ul> <li>Pixel Orbiting</li> </ul>                   | - On, Off                                                      |
|             | - Over Scan                                          | - On, Off                                                      |
| - Audio     | Volume                                               | - 0~100                                                        |
|             | Mute                                                 | On, Off                                                        |
| Color       | Color Temperature                                    | Native, 5000K, 6500K, 7500K, 8200K, 9300K, 11500K              |
|             | - sRGB                                               |                                                                |
|             | User Define                                          | Red: 0~100                                                     |
|             |                                                      |                                                                |
|             |                                                      | Blue: 0~100                                                    |
| Language    | - English, Deutsch, Espai                            | tol, <b>Еλληνική</b> , Français, Italiano, Magyar, Nederlands, |
|             | Português, Português o                               | lo Brasil, Polski , <b>Русский</b> , Svenska, Suomi, Türkçe,   |
|             | Ceština, Українська, 🎁                               | 体中文,繁體中文,日本語,한국어                                               |
| OSD Setting | Horizontal                                           | - 0~100                                                        |
|             | - Vertical                                           | - 0~100                                                        |
|             | <ul> <li>Transparency</li> </ul>                     | - Off, 1, 2, 3, 4                                              |
|             | <ul> <li>OSD Time out</li> </ul>                     | - 5s, 10s, 20s, 30s, 60s                                       |
| Setup       | Power LED                                            | 0, 1, 2, 3, 4                                                  |
|             | <ul> <li>Resolution Notification</li> </ul>          | — On, Off                                                      |
|             | <ul> <li>Firmware Upgrade</li> <li>Darrat</li> </ul> | Yes, No                                                        |
|             | Information                                          | - Yes, NO                                                      |
|             | mornadon                                             |                                                                |
|             |                                                      |                                                                |

# ملاحظة

لا يمكن تطبيق خيار ترقية البرامج الثابتة في قائمة المعلومات المعروضة على الشاشة إلا عند استخدام طريقة .(OTG) التحديث أثناء التنقل

工 إخطار الدقة

إن شاشة العرض هذه مصممة لأداء أمثل عند استخدام دقتها الأصلية، ١٤٤٠ x ٢٥٦٠ . عند تشغيل شاشة العرض بدقة مختلفة، يظهر تنبيه على الشاشة: استخدم الخيار ٢٥٦٠ ١٤٤٠ x للحصول على أفضل النتائج.

يمكن إيقاف تشغيل تنبيه الدقة الأصلية من الإعداد في قائمة OSD (البيانات المعروضة على الشاشة).

ف البرنامج الثابت هناك طريقتان لإجراء تحديثات البرامج الثابتة. عبر الأثير (OTA) يتم تحديث البرامج الثابتة عبر الأثير (OTA) من خلال البرنامج SmartControl الذي يمكن تنزيله بسهولة من موقع Philips على الويب. ما هي وظيفة SmartControl؟ برنامج إضافي يساعد على التحكم في الصورة والصوت وإعدادات الرسومات الأخرى المعروضة على الشاشة. فى قسم "الإعداد", يمكنك التحقق من إصدار البرنامج الثابت الذي لديك بالفعل وإذا كنت بحاجة لتحديثه أم لا. بالإضافة إلى أنه من المهم ملاحظة أنه من الضروري القيام بتحديثات البرنامج الثابت من خلال برنامج SmartControl. من الضروري الاتصال بشبكة عند تحديث البرنامج الثابت على الأثير عبر .(OTA) SmartControl ۲. أثناء التنقل (OTG) تشتمل هذه الشاشة على وظيفة التحديث أثناء التنقل

(OTG) التي تتيح إمكانية إجراء تحديثات البرامج الثابتة مباشرة عبر وحدة تخزين USB محمولة. يرجى التواصل مع خدمة العملاء المحلية قبل البدء للحصول على المعلومات ذات الصلة والمساعدة المناسبة بشأن التحديث.

الوظائف الحركية

الميل

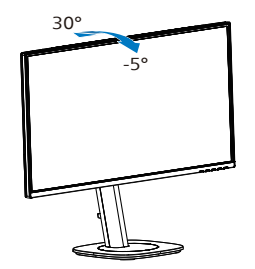

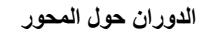

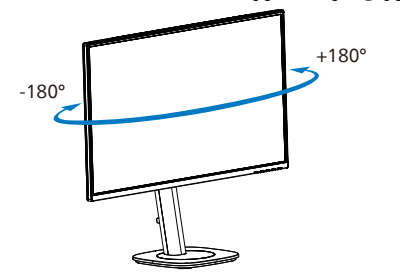

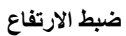

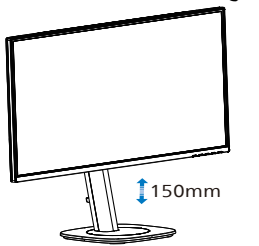

المحور

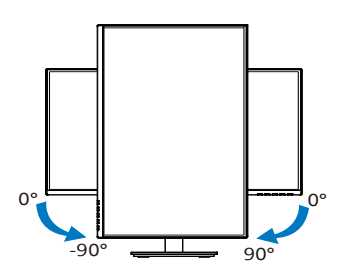

# 1 تحذير

- لتجنب تلف محتمل في الشاشة مثل تقشر اللوحة، تأكد من عدم إمالة الشاشة لأسفل بزاوية أكبر من -٥ درجات.
- ١ تضغط على الشاشة أثناء ضبط زاويتها. أمسكها من الإطار فقط.

٣-٢ قم بإزالة مجموعة القاعدة من وحدة تثبيت VESA

قبل البدء بفك قاعدة الشاشة، يرجى اتباع الإرشادات الموجودة أدناه لتجنب أي تلف أو إصابة محتملة.

 ١- ضع الشاشة بحيث يكون الوجه لأسفل على سطح أملس. توخ الحذر لتجنب خدش الشاشة أو إتلافها.
 ثم ارفع حامل الشاشة.

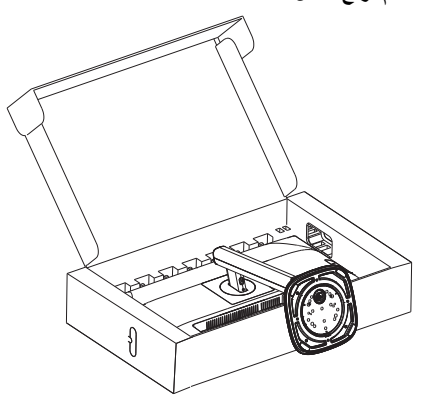

 ٢- أثناء الإبقاء على زر التحرير مضغوط، قم بإمالة القاعدة وتحريكها للخارج.

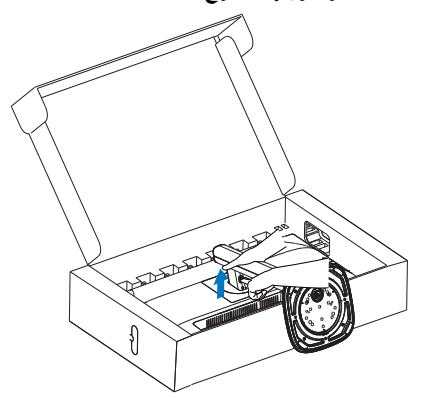

۷ESA استخدم إصبعك للوصول إلى تجويف غطاء VESA لإزالته.

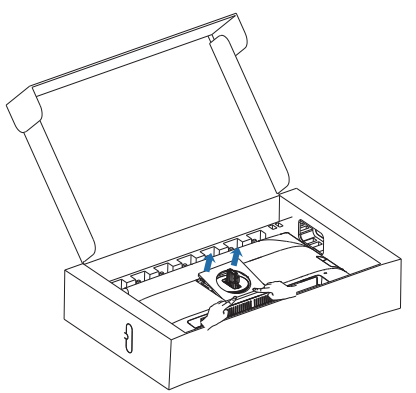

۲- إزالة غطاء VESA

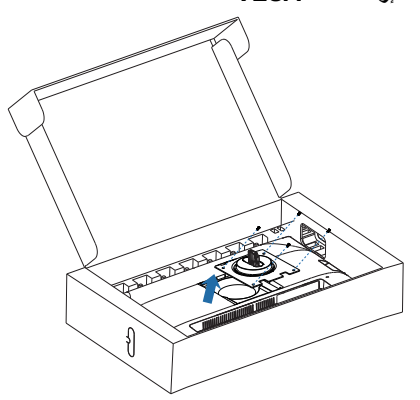

🖨 ملاحظة

تقبل هذه الشاشة واجهة سناد التثبيت VESA متوافق بمقاس ١٠٠ مم × ١٠٠ مم. مسمار تثبيت ٤م VESA. اتصل دائمًا بالمصنَّع بخصوص التثبيت على الحائط.

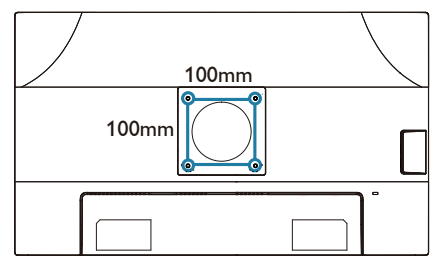

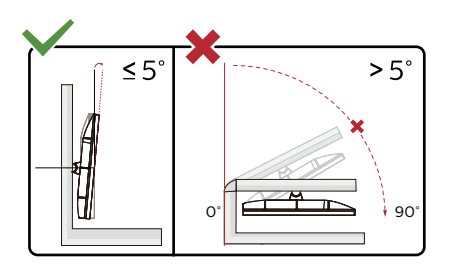

\* قد يختلف تصميم الشاشة عن المبين في الرسوم التوضيحية.

- 1 تحذير
- لتجنب تلف محتمل في الشاشة مثل تقشر اللوحة، تأكد من عدم إمالة الشاشة لأسفل بزاوية أكبر من -٥ درجات.
- ١ تضغط على الشاشة أثناء ضبط زاويتها. أمسكها من الإطار فقط.

# ٣- تحسين جودة الصورة

# Smartimage 1-

#### 🚺 ما هو؟

توفر SmartImage إعدادات مسبقة تعمل على تحسين عرض أنواع مختلفة من المحتويات، بالإضافة إلى الضبط الديناميكي للسطوع والتباين واللون والحدة في الوقت الحقيقي. سواء كنت تعمل مع تطبيقات النصوص أو تعرض الصور أو تشاهد الفيديو، توفر لك SmartImage من Philips أعلى أداء محسن لعرض الشاشة.

🚺 لماذا احتاج إليه؟

أنت تتطلع إلى شاشة عرض تقدم لك صورة محمّنة إلى أقصى حد لكل أنواع المحتويات المفضلة لديك، مع برنامج SmartImage يمكنك ضبط السطوع والتباين والألوان والحدة ديناميكيًا في الوقت الحقيقي لتحسين تجربة العرض التي تختبرها.

🗾 كيف يعمل البرنامج؟

يعتبر Smartimage من تكنولوجيات Philips الحديثة والحصرية التي تقوم بتحليل المحتوى المعروض على شاشتك. واعتمادًا على السيناريو الذي تحدده، يقوم واللون والتشبع والحدة للصورة من أجل المحتويات المعروضة - كل هذا في الوقت الحقيقي بمجرد الضغط على زر واحد.

🚹 کیف یتم تمکین SmartImage؟

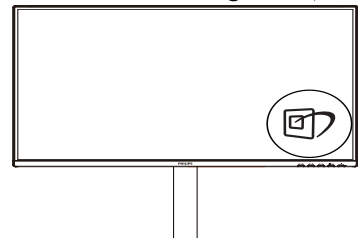

- ۱۰ اضغط على ( له بدء تشغيل SmartImage على شاشة العرض.
  - ۲- اضغط باستمرار على ◄ ٨ للتبديل بين أوضاع
     Photo (مكتب)، Office ، EasyRead (لعبة)،
     (صور)، Movie (أفلام)، Game (إيقاف التشغيل).

٣- ستظل تعليمات SmartImage الموجودة على الشاشة معروضة لمدة ٥ ثوانٍ أو يمكنك أيضًا الضغط على "موافق" لتأكيد الأمر.

تتوفر سبعة أوضاع للتحديد: Office ، EasyRead (مكتب)، Photo (صور)، Movie (أفلام)، Game (لعبة)، Economy (اقتصادي)، Off (إيقاف التشغيل).

| SmartImage |
|------------|
| EasyRead   |
| Office     |
| Photo      |
| Movie      |
| Game       |
| Economy    |
| Off        |

- EasyRead: يساعد على تحسين قراءة التطبيقات القائمة على النصوص، مثل الكتب الإلكترونية بصيغة PDF. من خلال استخدام طريقة خاصة تزيد من تباين محتوى النص ووضوح حدوده، يتم تحسين العرض لضمان تجربة قراءة خالية من الإجهاد من خلال ضبط سطوع الشاشة وتباينها ودرجة حرارة ألوانها.
- Office (مكتب): تحسين درجة سطوع النصوص أو تقليلها لزيادة درجة القابلية للقراءة وتقليل إجهاد العين. يعمل هذا الوضع بشكل خاص على تحسين القابلية للقراءة والإنتاجية عند التعامل مع جداول البيانات أو ملفات PDF أو المقالات التي تم مسحها أو أي تطبيقات مكتبية عامة أخرى.
- Photo (صور): يجمع هذا الوضع بين التحسينات الخاصة بتشبع الصور والتباين والحدة الديناميكية لعرض الصور والرسومات الأخرى بوضوح كامل وبألوان حيوية - كل هذا بدون أي ألوان صناعية أو باهتة.
- Movie (أفلام): إضاءة مضاعفة وزيادة تشبع للألوان وتباين ديناميكي وحدة شديدة لعرض كل التفاصيل الموجودة في المناطق الدائنة من ملفات الفيديو بدون ظهور الألوان بشكل باهت في المناطق الأكثر سطوعًا مما يحافظ على وجود قيم ديناميكية طبيعية للحصول على أفضل عرض للفيديو.
- Game (لعبة): قم بتشغيل دائرة حافزة للحصول على أفضل وقت استجابة، وتقليل نسبة الحدود الغير متساوية لنقل الكائنات بسرعة على الشاشة، وتحسين

معدل التباين للحصول على نمط ساطع ومظلم، يوفر ملف التعريف هذا أفضل تجربة لعب للاعبين. Economy (اقتصادي): من خلال هذا العرض، يتم ضبط السطوع والتباين والإضاءة الخلفية بشكل دقيق للحصول على العرض الذي يناسب التطبيقات المكتبية اليومية بالإضافة إلى توفير استهلاك الطاقة.

 Off (ایقاف النشغیل): بلا أي تحسينات باستخدام SmartImage.

# SmartContrast 1-

#### 🚺 ما هو؟

هو تكنولوجيا فريدة تقوم بعمل تحليل ديناميكي للمحتوى المعروض، كما تقوم بالتحسين التلقائي لنسبة تباين الشاشة للحصول على أعلى معدلات الوضوح والتمتع بالمشاهدة، بالإضافة إلى زيادة الإضاءة الخلفية للحصول على صور أكثر وضوحًا وسطوحًا أو تقليل الإضاءة الخلفية للحصول على عرض أوضح للصور ذات الخلفيات الداكنة.

🚺 لماذا احتاج إليه؟

أنت ترغب في الحصول على أفضل وضوح للرؤية وأعلى مستوى من الراحة أثناء مشاهدة كل نوع من المحتويات. يتحكم SmartContrast بشكل ديناميكي في التباين، كما يقوم بضبط الإضاءة الخلفية للحصول على صور ألعاب وفيديو واضحة وحيوية وساطعة أو لعرض أكثر وضوحًا للنصوص وقابلية أكبر لقراءة الأعمال المكتبية. وعن طريق تخفيض استهلاك شاشتك للطاقة، فإنك توفر تكاليف الطاقة وتطيل من عمر شاشتك.

🗾 كيف يعمل البرنامج؟

عندما تقوم بتنشيط SmartContrast سيقوم بتحليل المحتوى الذي تعرضه في الوقت الحقيقي وذلك لضبط الألوان والتحكم في كثافة الإضاءة الخلفية. ستقوم هذه الوظيفة بتحسين درجة التباين بشكل ديناميكي للحصول على المزيد من الترفيه عند عرض الفيديو أو تشغيل الألعاب.

٤- تصاميم للحماية من الإصابة
 بمتلازمة النظر إلى الكمبيوتر
 (CVS)

داهج! نم ةي امحلل Philips قشاش تممص رتويبمكارا ماماً سولجلا نم مجانلا نيني يعلا .قدتمم ةي نمز تارتفل

ةشاش مدختساو ةيلاتلا تاميل عتلا عبتا لوصولاو ةيلاعف قاهرالا ليلقتل Philips قوردلا علا لمعلا قيجاتن ب

- -1 إضاءة البيئة المناسبة:
- اضبط إضاءة البيئة على إعداد مماثل لدرجة سطوع الشاشة، وتجنب إضاءة الفلوريسنت، والأسطح التي لا تعكس أكبر قدر من الضوء.
  - اضبط السطوع والتباين على درجة قبسانم.
    - -2 عادات العمل الجيدة:
- قد يؤدي الإفراط في استخدام الشاشة إلى تعب العينين، لذا يُفضل أخذ فترات استراحة قصيرة بصورة أكثر تكرارًا، على سبيل المثال: يُرجى أن تكون فترة الاستراحة لمدة ٥ إلى ١٠ دقيقة متواصلة استخدام الشاشة من ٥٠ إلى ٢٠ دقيقة متواصلة أفضل من الاستراحة ١٥ دقيقة كل ساعتين.
- احرص على النظر إلى أشياء على مسافات متباينة بعد التركيز مدة طويلة في الشاشة.
  - أغلق عينيك وحركهما برفق للاسترخاء.
  - افتح عينيك واغمضها بسرعة كثيرًا أثناء العمل.
    - احرص على تمديد الرقبة برفق وإمالة الرأس ببطء للأمام وللخلف وعلى الجانبين لتخفيف الألم.
      - -3 الوضعية المثالية للعمل
    - احرص على إعادة ضبط وضعية شاشتك إلى الارتفاع والزاوية المناسبتين وفقًا لطولك.
      - -4 اختر شاشة Philips المريحة للعينين.
- الشاشة المضادة للوهج: تتمتع الشاشة المضادة للوهج بالقدرة على الحد بكفاءة من الانعكاسات المزعجة والمشتتة للانتباه التي تتسبب في إجهاد العينين.
  - تصميمات تقنية خالية من الوميض لتنظيم السطوع وتقليل الوميض للاستمتاع بمزيج من الراحة أثناء المشاهدة.

- وضع القراءة السهلة "EasyRead" يضمن تجربة قراءة شبيهه بقراءة الوسانط الورقية ويوفر مشاهدة أكثر راحة أثناء التعامل مع الوثانق الطويلة على الشاشة.
- تستخدم الشاشة لوحة ذات ضوء أزرق منخفض وتتوافق مع TÜV Rheinland محتوى ضوء أزرق منخفض حلول الأجهزة في وضع إعادة تعيين إعدادات المصنع/الإعدادات الافتراضية.

# Adaptive Sync -•

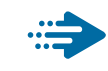

Adaptive Sync

منذ فترة طويلة وتجربة اللعب على الكمبيوتر تعتبر غير مكتملة بسبب تحديث وحدة معالجة الرسومات (GPU) والشاشات في أوقات غير متناسقة. أحيانًا يمكن لوحدة معالجة الرسومات (GPU) عرض عدد كبير من الصور الجديدة أثناء تحديث واحد للشاشة، ومن جهتها تعرض الشاشة أجزاء من كل صورة كصورة واحدة. وهذاما يُعرف ب «تمزّق الصورة». يمكن للاعبين إصلاح مشكلة تمزّق الصورة بفضل ميزة «v-sync»، إلا أنه بإمكان الصورة أن تصبح متقطعة نظرًا إلى أن وحدة معالجة الرسومات (GPU) يتنظر جهاز العرض ليستدعي التحديث قبل إرسال صور جديدة.

يتم أيضًا خفض استجابة إدخال الماوس وإجمالي الإطارات بالثانية بواسطة v-sync. تلغي تقنية AMD Adaptive Sync كل هذه المشاكل عبر السماح لوحدة معالجة الرسومات (GPU) بتحديث جهاز العرض ما إن تجهز صورة جديدة. هذا الأمر يسمح للاعبين بالاستمتاع بتجرية ألعاب سلسة وسريعة الاستجابة وخالية من التمزق.

يلى ذلك بطاقة رسومات متوافقة.

نظام التشغيل

11/1. Window.s

البطاقة الرسومية: Series ۳۰۰/۲۹۰ R<sup>۹</sup> وSeries ۲٦۰ R۷

- Series "·· AMD Radeon R<sup>4</sup>
  - Fury X AMD Radeon R<sup>4</sup>
    - ۳۱۰ AMD Radeon R۹ •
    - ۳٦٠ AMD Radeon R<sup>v</sup>
    - ۲۹۰X۲ AMD Radeon R۹
      - パ・X AMD Radeon R ・
        - ۲۹۰ AMD Radeon R۹ •
        - AMD Radeon R9 The .
      - バン・X AMD Radeon R<sup>v</sup>・
        - ۲۹۰ AMD Radeon R<sup>v</sup> •

كمبيوتر سطح المكتب A-Series بمعالج وواجهات برمحية متنقلة

- ۷۸۹·**K-AMD A**۱۰ •
- **YAY·K-AMD A**)· •
- ۷۸۰·K-AMD A۱۰
  - YA...AMD A..
- ۲۷۰۰**Κ-AMD A**۱۰
  - ۲٦٧·**K-AMD A**<sup>۸</sup> •
  - ۲۹۰۰ K-AMD A<sup>^</sup>
    - ۲۶۰۰-AMD A۸ •
  - ۷٤۰۰**K-AMD A**٦ •
- XT TON AMD RX .
- XT TT ·· AMD RX •
- XT TY · · AMD RX ·
- XT TY . AMD RX .
  - **™**∧·· AMD RX •
- XT MAN AMD RX .
- XT 19. AMD RX .

# ٦- المواصفات الفنية

|                                                                                                    | الصور/العرض                                |
|----------------------------------------------------------------------------------------------------|--------------------------------------------|
| IPS                                                                                                    | نوع لوحة شاشة العرض                        |
| W-LED                                                                                                    | الإضاءة الخلفية                            |
| عرض 27بوصة (68.5 سم)                                                                                                    | حجم اللوحة                                 |
| 16:9                                                                                                    | النسبة الباعية                             |
| 0.23315 x 0.2331 مم                                                                                                    | عرض البكسل                                 |
| 1500:1                                                                                                    | SmartContrast                              |
| x 1440 @60Hz 2560                                                                                                    | الدقة الأصلية                              |
| x 1440 @120Hz 2560                                                                                                    | أقصى دقة                                   |
| 178 درجة (أفقي) / 178 درجة (عمودي) عند نسبة التركيز > 10 (نموذجي)                                                                                                    | زاوية العرض                                |
| SmartImage                                                                                                    | تحسين الصورة                               |
| ( bits 8) 16.7M                                                                                                    | ألوان العرض                                |
| Hz48 - 120 Hz                                                                                                    | معدل التجديد الرأسي                        |
| kHz-190 kHz 30                                                                                                    | التردد الأفقي                              |
| نعم                                                                                                    | sRGB                                       |
| نعم                                                                                                    | EasyRead                                   |
| نعم                                                                                                    | وميض حر                                    |
| نعم                                                                                                    | Adaptive Sync                              |
| نعم                                                                                                    | تحديث للبرنامج الثابت عبر الأثير           |
|                                                                                                    | الاتصال                                    |
| HDMI, DisplayPort                                                                                                    | إشارة الإدخال                              |
| (2.2 HDCP ,1.4 HDCP) 2.0 x HDMI 2<br>(2.2 HDCP ,1.4 HDCP) 1.2 x DisplayPort 1<br>(المنبع, )<br>(1.2 fast charge B.C x USB A (downstream with x1 4<br>الجراح الصوت                                                                                                    | الموصِّلات                                 |
| مزامنة منفصلة                                                                                                    | اشارة الادخال                              |
|                                                                                                    | USB                                        |
| (1.2 fast charge B.C downstream with x1) USB A x4                                                                                                    | <b>USB</b> منافذ                           |
| (1.5A/5V) 7.5W up to 1.2 fast charge B.C. USB-A:x1                                                                                                    | توصيل الطاقة                               |
| Gbps 5 Gen1 3 2 USB-A: USB                                                                                                    | USB فائقة السرعة                           |
|                                                                                                    | الملاعمة                                   |
| Image: Image: Image | الملاءمة للمستخدم                          |
| 2 وات 2                                                                                                    | سماعة مدمحة                                |
| ے ہی۔<br>وضع صور ۃ فی صور ۃ/صور ۃ بصور ۃ، حھازین×۲                                                                                                    | مشاهدة متعددة                              |
| الإنجليزية والألمانية والإسبانية واليونانية والفرنسية والإيطالية والمجرية<br>والهولندية والبرتغالية والبرتغالية البرازيلية، والبولندية والروسية والسويدية<br>والفنلندية والتركية والتشيكية، والأوكرانية، والصينية المبسطة، والصينية التقليدية<br>الصينية واليابانية والكورية                                                                                                    | لغات البيانات المعروضة على الشاشة<br>(OSD) |
| وحدة تركيب VESA (١٠٠×١٠٠ مم)، قفل Kensington                                                                                                    | ميزات الملاءمة الأخرى                      |
| DDC/Cl، و Mac OS X، وsRGB، وWindows 11/10 Windows ،                                                                                                    | توافق التوصيل والتشغيل                     |
|                                                                                                    | الحامل                                     |
| ٥- / ٢٠٠ درجة                                                                                                    | الميل                                      |

| -۱۸۰ / +۱۸۰ درجة                                                              |                                                                               |                                                                               | الدوران حول المحور                              |
|-------------------------------------------------------------------------------|-------------------------------------------------------------------------------|-------------------------------------------------------------------------------|-------------------------------------------------|
| ۱۵۰ مم                                                                        |                                                                               |                                                                               | ضبط الارتفاع                                    |
|                                                                               |                                                                               | ۹۰- / +۹۰ درجة                                                                | المحور                                          |
|                                                                               |                                                                               |                                                                               | الطاقة                                          |
| الجهد الكهربي لإدخال التيار<br>المتردد عند<br>۲۳۰ فولت تيار متردد،<br>۵۰ هريز | الجهد الكهريي لإدخال<br>التيار المتردد عند<br>۱۱۰ فولت تيار متردد،<br>۲۰ هرتز | الجهد الكهريي لإدخال<br>التيار المتردد عند<br>۱۰۰ فولت تيار متردد،<br>۵۰ هرتز | استهلاك الطاقة                                  |
| ۳۰٫۵ وآت (نموذجی)                                                             | ۳۰٫۸ وات (نموذجی)                                                             | ۳۰٫۹ وات (نموذجي)                                                             | التشغيل العادى                                  |
| ۳.۰ وات (نموذهی)                                                              | ۳. وات (نموذجي)                                                               | ۳. وات (نموذجي)                                                               | (وضع السكون) الاستعداد                          |
| ۳. وات (نموذهر)                                                               | ۳.۰ وات (نموذجي)                                                              | ۳. وات (نموذجي)                                                               | وضع ابقاف التشغيل                               |
| الجهد الكهربي لإدخال التيار<br>المتردد عند<br>۲۳۰ فولت تيار متردد،<br>۵۰ هرتز | الجهد الكهربي لإدخال<br>التيار المتردد عند<br>١١٠ فولت تيار متردد،<br>٦٠ هرتز | الجهد الكهريي لإنخال<br>التيار المتردد عند<br>١٠٠ فولت تيار متردد،<br>٥٠ هرتز | الاتبعاث الحراري*                               |
| ١٠٤,١٠ وحدة حرارية /<br>الساعة (النموذجي)                                     | ۱۰۰٫۱۲ وحدة<br>حرارية /الساعة<br>(النموذجي)                                   | ١،٥,٤٦ وحدة<br>حرارية /الساعة<br>(النموذجي)                                   | التشغيل العادي                                  |
| ١,٠٢ وحدة حرارية<br>بريطانية في الساعة<br>(نموذجي)                            | ١,٠٢ وحدة حرارية<br>بريطانية في الساعة<br>(نموذجي)                            | ١,٠٢ وحدة حرارية<br>بريطانية في الساعة<br>(نموذجي)                            | (وضع السكون) الاستعداد                          |
| ١,٠٢ وحدة حرارية<br>بريطانية في الساعة<br>(نموذجي)                            | ۱٫۰۲ وحدة حرارية<br>بريطانية في الساعة<br>(نموذجي)                            | ١,٠٢ وحدة حرارية<br>بريطانية في الساعة<br>(نموذجي)                            | وضع إيقاف التشغيل                               |
|                                                                               |                                                                               | ١٦,٢ وات (نموذجي)                                                             | وضع التشغيل (الوضع الاقتصادي<br>ECO)            |
| ں (ومیض)                                                                      | سع الاستعداد/السكون: أبيض                                                     | وضع التشغيل: أبيض، وظ                                                         | مؤشر مصباح التشغيل                              |
|                                                                               | تیار متردد، ۵۰/۵۰ هرتز                                                        | مدمج، ١٠٠ ـ ٢٤٠ فولت                                                          | مصدر الطاقة                                     |
|                                                                               |                                                                               |                                                                               | الأبعاد                                         |
|                                                                               | 6                                                                             | ۱٤٦ X ۵۳۹ X ٦١٥ مد                                                            | المنتج بالحامل<br>(العرض × الارتفاع × البعد)    |
|                                                                               |                                                                               | ۵۱۲ X ۳۳۱ X ۲۱ مم                                                             | المنتج بدون الحاص<br>(العرض × الارتفاع × البعد) |
|                                                                               |                                                                               | ۱۳۹ X ٤٤٥ X ٧٣٠ مد                                                            | المنتج مع التعليف<br>(العرض × الارتفاع × البعد) |
|                                                                               |                                                                               |                                                                               | الوزن                                           |
|                                                                               |                                                                               | ٦,١٣ کجم                                                                      | المنتج بالحامل                                  |
|                                                                               |                                                                               | ، ۶٫۶ خجم                                                                     | المنتج بدون الحامل                              |
|                                                                               |                                                                               | ٦,١١ حجم                                                                      | المنتج مع التغليف                               |
|                                                                               |                                                                               |                                                                               | ظروف التشغيل                                    |
|                                                                               | ٤ درجة مئوية                                                                  | من • درجة منوية إلى •                                                         | نطاق درجات الحرارة (التشغيل)                    |
|                                                                               |                                                                               | ۲۰٪ إلى ۸۰٪                                                                   | الرطوبة النسبية (اتناء التشغيل)                 |
|                                                                               | ىكال                                                                          | ٧٠٠ إلى ١٠٦٠ هكتوبا                                                           | الضغط الجوي (اتناء التشعيل)                     |
|                                                                               | درجه منویه                                                                    | - ۲۰ درجه منویه إلى ۱۰                                                        | نطاق درجات الحراره (بدون تشعيل)                 |
|                                                                               |                                                                               | ۱۰٪ إلى ۹۰٪                                                                   | الرطوبة النسبية (الناء عدم<br>التشغيل)          |
|                                                                               | ىكال                                                                          | ۰۰۰ إلى ۱۰۲۰ هكتوبا                                                           | الضغط الجوي (أثناء عدم التشغيل)                 |

|                                                                               | الظروف البيئية والطاقة |
|-------------------------------------------------------------------------------|------------------------|
| نعم                                                                           | تقييد المواد الخطرة    |
| ١٠٠٪ قابل لإعادة التدوير                                                      | التغليف                |
| مبيت خالٍ تمامًا من بولي فينيل الكلوريد (PVC) ومثبتات اللهب البرومية<br>(BFR) | المواد الخاصة          |
|                                                                               | الحاوية                |
| أسود                                                                          | اللون                  |
| تركيب                                                                         | التشطيب                |

# 🖨 ملاحظة

تخضع هذه البيانات للتغير دون إشعار مسبق. انتقل إلى <u>www.philips.com/support</u> لتنزيل أحدث إصدار من الكتيب.

# ۱-٦ الدقة وأوضاع الإعداد المسبق

| التردد الأفقي<br>(كيلو هرتز) | الدقة     | التردد الرأس <i>ي</i><br>(هرتز) |
|------------------------------|-----------|---------------------------------|
| 31.47                        | 720x400   | 70.09                           |
| 31.47                        | 640x480   | 59.94                           |
| 35.00                        | 640x480   | 66.67                           |
| 37.86                        | 640x480   | 72.81                           |
| 37.50                        | 640x480   | 75.00                           |
| 35.16                        | 800x600   | 56.25                           |
| 37.88                        | 800x600   | 60.32                           |
| 46.88                        | 800x600   | 75.00                           |
| 48.08                        | 800x600   | 72.19                           |
| 47.73                        | 832x624   | 74.55                           |
| 48.36                        | 1024x768  | 60.00                           |
| 56.48                        | 1024x768  | 70.07                           |
| 60.02                        | 1024x768  | 75.03                           |
| 44.56                        | 1280x720  | 59.86                           |
| 63.89                        | 1280x1024 | 60.02                           |
| 79.98                        | 1280x1024 | 75.03                           |
| 67.50                        | 1920x1080 | 60.00                           |
| 88.79                        | 2560x1440 | 59.95                           |
| 148.50                       | 2560x1440 | 100.00                          |
| 183.00                       | 2560x1440 | 120.00                          |

# **ک** ملاحظة

يُرجى الانتباه إلى أن شاشة العرض تعمل بأفضل طريقة ممكنة عند الدقة الأصلية التي تبلغ ٤٤٤ ( ٢٤٤ ٣ هرتز. للحصول على أفضل جودة عرض، يُرجى اتباع هذه التوصية بشأن الدقة.

# ٧- إدارة الطاقة

إذا كان لديك بطاقة عرض مثبتة أو برنامج مثبت على الكمبيوتر متوافق مع المعيار VESA DPM، فيمكن أن تقلل الشاشة تلقائيًا من استهلاكها للطاقة عند التوقف عن الاستخدام. في حالة اكتشاف إدخال بواسطة لوحة المفاتيح أو الماوس أو أي جهاز إدخال آخر، سيتم "تنشيط" الشاشة بشكل تلقائي. يوضح الجدول التالي استهلاك الطاقة والإشارات الخاصة بميزة التوفير التلقائي للطاقة:

| تعريف إدارة الطاقة |                                          |                     |                     |                  |                              |
|--------------------|------------------------------------------|---------------------|---------------------|------------------|------------------------------|
| لون الإضاءة        | الطاقة المستخدمة                         | المزامنة<br>الرأسية | المزامنة<br>الأفقية | الفيديو          | وضع<br>VESA                  |
| أبيض               | ۸٬۰۸وات<br>(نموذجی)۸۳٫۷ وات<br>(حد أقصی) | نعم                 | نعم                 | تشغيل            | تنشيط                        |
| أبيض<br>(وميض)     | ۰,۳ وات<br>(بشکل نموذجي)                 | У                   | У                   | إيقاف<br>التشغيل | (وضع<br>السكون)<br>الاستعداد |
| إيقاف<br>التشغيل   | ۰,۳ وات<br>(بشکل نموذجي)                 | -                   | -                   | إيقاف<br>التشغيل | وضع إيقاف<br>التشغيل         |

ويتم استخدام الخطوات التالية لقياس استهلاك الطاقة لهذه الشاشة.

- الدقة الطبيعية: ١٤٤٠ x ٢٥٦٠
  - التباين: %50
  - السطوع: %70
- حرارة اللون: 6500k مع نمط أبيض كامل
- الصوت وUSB غير نشطتَين (إيقاف التشغيل)

# **ک** ملاحظة

تخضع هذه البيانات للتغير دون إشعار مسبق.

# ۸- خدمة العملاء والضمان

# ٨-١ سياسة عيوب البكسل في شاشات العرض ٩-١٥ اللوحية المسطحة من Philips

تسعى شركة Philips جاهدةً لتوفير منتجات ذات معدلات جودة قصوى. ونستخدم بعض أكثر عمليات التصنيع تطورًا فى مجال الصناعة، كما نمارس عملية رقابة صارمة على الجودة. مع ذلك، لا يمكن في بعض الأحيان تجنب عيوب وحدات البكسل أو وحدات البكسل الفرعية على لوحات عرض TFT المستخدمة في تصنيع شاشات العرض اللوحية المسطحة. لا يمكن لأي جهة تصنيع أن تضمن أن تكون كل اللوحات خالية من عيوب البكسل، لكن شركة Philips تضمن إصلاح أي شاشة عرض فيها عدد غير مقبول من العيوب أو استبدالها بموجب الكفالة. يشرح هذا الإخطار الأنواع المختلفة لعيوب وحدات البكسل ويعرف مستويات العيوب المقبولة لكل نوع ولكى تصبح مؤهلاً للتمتع بخدمات الإصلاح أو الاستبدال بموجب الكفالة، يجب أن يتجاوز عدد عيوب البكسل في أي لوحة عرض TFT هذه المستويات المقبولة. على سبيل المثال، قد يكون ما لا يزيد عن ٤ . . . . . ٪ من نسبة وحدات البكسل الفرعية في شاشة عرض ما معيبة. بالإضافة إلى أن شركة Philips تقوم بتعيين معايير جودة أعلى قليلاً حتى لأنواع معينة أو تركيبات معينة من عيوب وحدات البكسل التي تكون أكثر قابلية للملاحظة من غيرها. إن هذه السياسية صالحة في مختلف دول العالم.

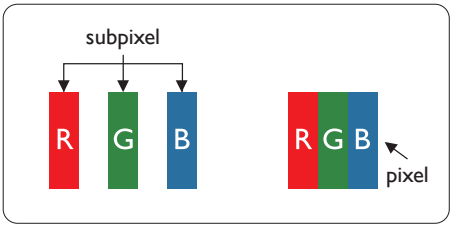

وحدات البكسل والبكسل الفرعي

تتألف وحدة البكسل أو عنصر الصورة من ثلاث وحدات بكسل فرعية من الألوان الأساسية الأحمر والأخضر والأزرق. وتتكون الصورة الواحدة من عدد من وحدات البكسل. عند إضاءة كافة وحدات البكسل الفرعية لوحدة بكسل، تظهر وحدات البكسل الثلاث الفرعية الملونة معًا كوحدة بكسل واحدة بيضاء. وعندما تكون جميعها معتمة، تظهر وحدات البكسل الثلاث الفرعية الملونة معًا كوحدة بكسل واحدة سوداء. أما التوليفات الأخرى من وحدات البكسل الفرعية المضيئة والمعتمة فتظهر كوحدات بكسل فردية لألوان أخرى.

#### أنواع عيوب البكسل

تظهر عيوب البكسل والبكسل الفرعي بأشكال مختلفة على الشاشة. وهناك فنتان من عيوب البكسل وأنواع عديدة من عيوب البكسل الفرعي بكل فنة.

#### عيوب النقطة الساطعة

تظهر عيوب النقاط الساطعة مثل وحدات البكسل أو وحدات البكسل الفرعية التي تكون دائمًا مضيئة أو "قيد التشغيل". وهذا يعني أن النقطة الساطعة هي عبارة عن وحدة بكسل فرعية تكون ظاهرة على الشاشة عندما تعرض شاشة العرض شكلاً معتمًا. وتنقسم عيوب النقاط الساطعة إلى أنواع.

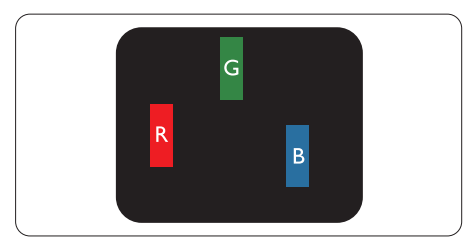

إضاءة وحدة بكسل فرعية باللون الأحمر أو الأخضر أو الأزرق.

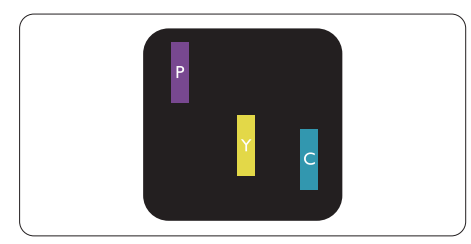

إضاءة وحدتي بكسل فرعيتين متجاورتين:

- أحمر + أزرق = بنفسجي
  - أحمر + أخضر = أصفر
- أخضر + أزرق = كايان (أزرق فاتح)

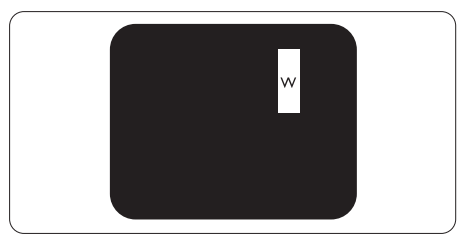

إضاءة ثلاث وحدات بكسل فرعية متجاورة (وحدة بكسل واحدة بيضاء).

# 🖨 ملاحظة

يجب أن يكون سطوع النقطة الساطعة الحمراء أو الزرقاء زائدًا عن ٥٠٪ من النقاط المجاورة بينما يجب أن يكون سطوع النقطة الساطعة الخضراء زائدًا عن ٣٠ في المائة من النقاط المجاورة.

#### عيوب النقطة المعتمة

تظهر عيوب النقاط السوداء مثل وحدات البكسل أو وحدات البكسل الفرعية التي تكون دائمًا معتمة أو "مطفأة". وهذا يعني أن النقطة المعتمة هي عبارة عن وحدة بكسل فرعية تكون ظاهرة على الشاشة عندما تعرض شاشة العرض شكلاً مضيئًا. وهذه هي أنواع عيوب النقاط السوداء.

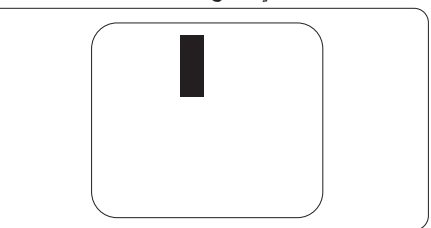

## تقارب عيوب البكسل

نظرًا لأن عيوب البكسل والبكسل الفرعي من نفس النوع القريبة من عيب آخر تكون أكثر ملاحظة، تحدد شركة Philips قيم التسامح الخاصة بتقارب عيوب البكسل.

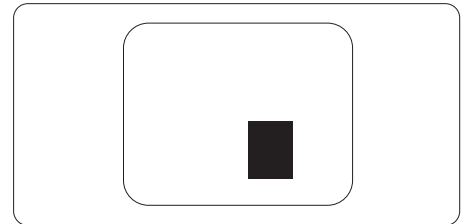

# قيم تسامح عيوب البكسل

ولكي تصبح مؤهلاً للتمتع بخدمات الإصلاح أو الاستبدال الناجمة عن عيوب وحدات البكسل اثناء فترة الكفالة، يجب أن تعاني لوحة عرض TFT في شاشة العرض اللوحية المسطحة من Philips من عيوب وحدات البكسل أو وحدات البكسل الفرعية التي تتجاوز الحدود المسموح بها والمدرجة في الجداول التالية.

| المستوى المقبول | عيوب النقطة الساطعة                                   |
|-----------------|-------------------------------------------------------|
| 2               | ةدحاو ةيعرف لسكب قدحو ةءاضا                           |
| 1               | نيترواجتم نيتيعرف لسكب يتدحو ةءاضا                    |
| 0               | (ةدحاو لسكب ةدحو) ةرواجتم ةيعرف لسكب تادحو ثالث ةءاضا |
| >15mm           | *ةعطاس قطقن يبيع نيب قفاسملا                          |
| 2               | عاونألا قفاك  قطاسلا قطق لا بويع يل امج               |
| المستوى المقبول | عيوب النقطة المعتمة                                   |
| ۳ أو أقل        | ا وحدة بكسل فرعية معتمة واحدة                         |
| ۲ أو أقل        | ٢ وحدات بكسل فرعية متجاورة معتمة                      |
| 1               | ٣ وحدات بكسل فرعية متجاورة معتمة                      |
| أقل من ١٥ ملم   | المسافة بين عيبي نقطة معتمة *                         |
| ۳ أو أقل        | إجمالي عيوب النقطة المعتمة بكافة الأنواع              |
| المستوى المقبول | إجمالي عيوب النقطة                                    |
| ہ او اقل        | إجمالي عيوب النقطة الساطعة أو المعتمة بكافة الأنواع   |

# هلاحظة

۱ أو ۲ عيب بكسل فرعي متجاور = ۱ عيب نقطة

لمعلومات تغطية الضمان ومتطلبات الدعم الإضافي السارية على منطقتك، يرجى التفضل بزيارة موقع الويب. www.philips.com/support للتفاصيل أو اتصل بمركز خدمة عملاء Philips المحلي.

بالنسبة إلى فترة الضمان، الرجاء الرجوع إلى بيان الضمان في دليل المعلومات المهمة.

لتمديد الضمان، إذا كنت ترغب في تمديد فترة الضمان العامة، يتم تقديم مجموعة خدمة خارج الضمان من خلال مركز الخدمة المعتمد لدينا.

إذا كنت ترغب في الاستفادة من هذه الخدمة، يرجى التأكد من شراء الخدمة خلال ٣٠ يومًا من تاريخ الشراء الأصلي. خلال فترة الضمان الممتدة، تتضمن الخدمة الاتقاط والإصلاح وخدمة الإعادة، إلا أن المستخدم سوف يكون مسؤولاً عن جميع التكاليف المستحقة.

إذا لم يتمكن شريك الخدمة المعتمد من تنفيذ الإصلاحات المطلوبة في إطار مجموعة تمديد الضمان المقدمة، فإننا سوف نجد حلولاً بديلة بالنسبة لك، إذا كان ذلك ممكنًا، وحتى فترة الضمان الممتدة التي اشتريتها.

يرجى الاتصال بمندوب خدمة عملاء Philips لدينا أو مركز الاتصال المحلي (عن طريق رقم خدمة المستهلك) لمزيد من التفاصيل.

رقم مركز خدمة عملاء Philips مدرج أدناه.

|                                                | •                                   |                                       |
|------------------------------------------------|-------------------------------------|---------------------------------------|
| <ul> <li>إجمالي فترة الضمان</li> </ul>         | <ul> <li>فترة ضمان ممتدة</li> </ul> | <ul> <li>فترة ضمان قياسية</li> </ul>  |
|                                                |                                     | محلية                                 |
| <ul> <li>فترة ضمان قياسية محلية + ۱</li> </ul> | • + عام واحد                        | <ul> <li>تعتمد على المناطق</li> </ul> |
|                                                |                                     | المختلفة                              |
| <ul> <li>فترة ضمان قياسية محلية +٢</li> </ul>  | • + ۲ عامان                         |                                       |
| <ul> <li>فترة ضمان قياسية محلية +٣</li> </ul>  | • + ۳ عامان                         |                                       |

\*\*مطلوب دليل الشراء الأصلى وضمان الشراء الممتد.

ملاحظة

يرجى الرجوع إلى دليل المعلومات الهامة للتعرف على الخط الساخن الإقليمي للدعم الفني، والمتاح على صفحة موقع دعم فيليبس.

# ٩- استكشاف الأخطاء وإصلاحها والأسئلة المتداولة

### ٩-١ استكشاف المشكلات وإصلاحها

تتعامل هذه الصفحة مع المشكلات التي يستطيع المستخدم تصحيحها. في حالة استمرار المشكلة بعد أن تقوم بتجرية هذه الحلول، اتصل بممثل خدمة عملاء Philips.

۱ المشكلات الشائعة

### بلا صورة (ضوء LED غير مضاء)

- تأكد من توصيل سلك الطاقة في منفذ إخراج الطاقة وفى اللوحة الخلفية للشاشة.
- أولاً، تأكد من أن زر الطاقة الموجود على اللوحة
   الأمامية للشاشة موجود في الوضع "إيقاف التشغيل"،
   ثم اضغط عليه لتحويله إلى الوضع "تشغيل".
  - بلا صورة (مصباح التشغيل غير مضاء)
  - تأكد من تشغيل الكمبيوتر الخاص بك.
  - تأكد من توصيل كبل الإشارة بشكل صحيح إلى الكمبيوتر الخاص بك.
- تأكد من عدم وجود أي عُقد مثنية بكبل الشاشة على
   جانب التوصيل. إذا كانت الإجابة نعم، فقم باستبدال الكبل.
  - قد تكون ميزة "توفير الطاقة" قيد التشغيل

الشاشة تقول

#### Check cable connection

- تأكد من أن كبل شاشة العرض متصل بشكل سليم
   بجهاز الكمبيوتر لديك. (راجع أيضًا دليل البدء
   السريع).
- تحقق من وجود أسنان ملتوية فى كبل شاشة العرض.
  - تأكد من تشغيل الكمبيوتر الخاص بك.

علامات ظاهرة للدخان أو الشرارة.

- لا تقم بتنفيذ أي خطوات لاستكشاف الأخطاء وإصلاحها
- قم بقطع اتصال الشاشة عن مصدر الطاقة الرئيسي فوراً لسلامتك
- اتصل بمندوب خدمة عملاء Philips بشكل فوري.

#### ۲ المشكلات المتعلقة بالصور

بقاء "الصور اللاحقة" أو "الإجهاد" أو "الصور المخفية" بعد إيقاف تشغيل الطاقة.

- قد يؤدي العرض المستمر لفترة زمنية ممتدة للصور الساكنة أو الثابتة إلى "الإجهاد"، الذي يعرف أيضًا بـ "الصورة اللاحقة" أو "الصورة المحقة" أو "الصور كل من "الإجهاد" أو "الصورة اللاحقة" أو "الصور المخفية" من الظواهر المعروفة في تكنولوجيا لوحات LCD. في معظم الحالات، تختفي ظاهرة "الإجهاد" أو "الصورة اللاحقة" أو "الصور المخفية" بشكل تدريجي عبر فترة زمنية بعد أن يتم إيقاف تشغيل الطاقة.
  - يجب أن تقوم دائمًا بتنشيط برنامج شاشة التوقف عندما تترك الشاشة بلا مراقبة.
  - احرص دائمًا على تنشيط تطبيق لتحديث الشاشة دوريًا إذا كانت شاشة العرض LCD ستعرض محتوى ثابتًا غير متحرك.
- قد يؤدي عدم تنشيط شاشة توقف أو تطبيق تحديث للشاشة بشكل دوري إلى حدوث أعراض خطيرة لظاهرة "الحرق الداخلي"، أو "الصورة اللاحقة" أو "ظل الصورة"، والتي لن تختفي ولن يمكن معالجتها. الضمان الخاص بك لا يغطي الضرر المذكور أعلاه.

الصورة تظهر مشوهة. النص غامض أو ضبابي.

 اضبط دقة شاشة الكمبيوتر على نفس وضع دقة الشاشة الأصلية الموصى بها.

ظهور نقاط خضراء وحمراء وزرقاء وداكنة وبيضاء على الشاشة

- تعتبر النقاط المتبقية خصائص عادية للكريستال
   السائل المستخدم في التقنيات المعاصرة، فيرجى
   مراجعة نهج البكسل لمزيد من التفاصيل.
- \* إضاءة مصباح "التشغيل" شديد القوة لدرجة مزعجة
- يمكنك ضبط إضاءة "التشغيل" من خلال إعداد "مصباح التشغيل" الموجود في أدوات التحكم ضمن قائمة العناصر المعروضة على الشاشة.

للحصول على المزيد من المساعدة، راجع معلومات الاتصال بالخدمة المدرجة في دليل المعلومات المهمة واتصل بممثل

#### خدمة عملاء Philips.

\* تختلف الوظيفة وفقًا للعرض.

- س ١: عندما أقوم بتركيب شاشة العرض، ماذا عليَ أن أفعل إذا ظهرت على الشاشة الرسالة "يتعذر عرض وضع الفيديو هذا"؟
  - الإجابة: الدقة الموصى بها لهذه الشاشة: ٢٥٦٠ x
- قم بإلغاء توصيل كافة الكبلات، ثم قم بتوصيل
   الكمبيوتر الخاص بك إلى الشاشة التي كنت تستخدمها
   مسبقًا.
- في القائمة "ابدأ" الخاصة بـ Windows، حدد "الإعدادات/لوحة التحكم". في إطار لوحة التحكم، حدد الرمز شاشة العرض. داخل لوحة تحكم شاشة العرض، حدد علامة التبويب الإعدادات. وتحت علامة تبويب الإعداد، في المربع المسمى "ناحية سطح المكتب' حرك الشريط الجانبي إلى ٢٥٦٠ x ١٤٤٠ بكسل.
  - قم بفتح 'الخصائص المتقدمة' وتعيين معدل التحديث عند ٦٠ هرتز، ثم انقر فوق موافق.
    - قم بإعادة تشغيل الكمبيوتر وكرر الخطوات
       ۲ و٣ للتأكد من تعيين الكمبيوتر على ٢٥٦٠ x
- قم بإيقاف تشغيل الكمبيوتر الخاص بك، وقم بفصل توصيل الشاشة القديمة وقم بتوصيل شاشة Philips
   LCD
  - قم بتشغيل شاشة العرض، ثم قم بتشغيل جهاز الكمبيوتر.
  - س ٢: ما معدل التحديث المستحسن لشاشة العرض LCD؟
- الإجابة: إن معدل التحديث المستحسن في شاشات العرض LCD هو ٢٠ هرتز، وفي حال ظهور أي تشويش على الشاشة، يمكنك تعيينه لغاية ٥٧ هرتز لترى ما إذا كان ذلك سيزيل التشويش أم لا.
  - س ٣: ما المقصود بملفات inf. وicm. كيف أنْبَت برامج التشغيل (inf. وicm.)؟
  - الإجابة: هذه هي ملفات برامج تشغيل الشاشة. قد يطلب منك الكمبيوتر التابع لك تثبيت برامج تشغيل الشاشة (ملفات inf. وicc.) عند تركيب الشاشة للمرة الأولى. اتبع التعليمات في دليل المستخدم، وسيتم تثبيت برامج تشغيل الشاشة (ملفات inf. وicc.) تلقائيًا.

- س ٤: كيف أقوم بضبط الدقة ؟
- الإجابة: يتم تحديد معدلات الدقة المتوفرة حسب بطاقة الفيديو /برنامج تشغيل الرسومات والشاشة. يمكنك تحديد الدقة المطلوية ضمن لوحة تحكم @Windows من خلال "خصانص الشاشة".
- س ٥: ماذا أفعل في حالة التعثر عند إجراء تعديلات على الشاشة عن طريق شاشة (OSD)؟
- الإجابة: يمكنك ببساطة الضغط على الزر ≡، ثم تحديد 'Reset' < 'Setup' > الاستعادة جميع إعدادات المصنع الأصلية.
  - س ٢: هل شاشة LCD مضادة للخدوش؟
- الإجابة: بوجه عام، يوصى بألا يتعرض سطح اللوحة لصدمات شديدة، كما يجب حمايته من الأجسام الحادة أو الصلبة. عند التعامل مع الشاشة، تأكد من عدم وجود ضغط أو قوة على جانب سطح اللوحة. قد يؤثر هذا الأمر على شروط الضمان الخاصة بك.
  - س ۷: کیف یمکننی تنظیف سطح شاشة LCD؟
- الإجابة: للتنظيف العادي، استخدم قطعة نظيفة وناعمة من القماش. للتنظيف الشامل، الرجاء استخدام كحول الأيزوبروبيل. لا يجب استخدام السوائل الأخرى مثل كحول الأيتيل أو الإيثانول أو الأسيتون أو الهيكسان وما إلى ذلك.
  - س ٨: هل يمكن تغيير إعداد لون الشاشة ؟
- الإجابة: نعم، يمكنك تغيير إعداد الألوان من خلال عناصر التحكم الموجودة على شاشة OSD ،وفق الإجراءات التالية،
  - اضغط على "موافق" لإظهار قائمة البيانات المعروضة على الشاشة (OSD)
- اضغط على "السهم لأسفل" لتحديد الخيار "Color"
   (اللون) ثم اضغط على "موافق" لإدخال إعداد اللون،
   توجد ثلاثة إعدادات أدناه.
- ۱۰ Color Temperature (درجة حرارة اللون): Native و 5000K و 6500K و 6500K و 11500K و 11500K
- ۲- sRGB: هذا إعداد قياسي لضمان تبادل
   الألوان بشكل صحيح بين الأجهزة المختلفة (مثل

الكاميرات الرقمية وشاشات العرض والطابعات وأجهزة المسح الضوئي وغير ذلك).

"- User Define (تحديد بمعرفة المستخدم): يستطيع المستخدم اختيار إعداد اللون الذي يفضله/تفضله عن طريق ضبط اللون الأحمر والأخضر والأزرق.

# 🖨 ملاحظة

مقياس لون الضوء المشع من جسم أثناء تسخينه. يتم التعبير عن هذا القياس بمعايير المقياس المطلق، (درجة كلفن). درجات حرارة كلفن المنخفضة مثل 2004 تكون حمراء؛ بينما درجات الحرارة الأعلى مثل 3300 تكون زرقاء. درجة الحرارة المتعادلة تكون بيضاء عند 6504K.

- س ٩: هل يمكنني توصيل شاشة العرض LCD بأي جهاز كمبيوتر أو محطة عمل أو جهاز Mac؟
- Philips: نعم. إن كل شاشات العرض LCD من Philips متوافقة بشكل كامل مع أجهزة الكمبيوتر وأجهزة Mac ومحطات العمل القياسية. وقد تحتاج إلى مهايئ كبل لتوصيل شاشة العرض بنظام Mac. يُرجى الاتصال بمندوب مبيعات Philips لمزيد من المعلومات.
  - س ١٠: هل شاشات العرض LCD من Philips تعمل بمجرد التوصيل؟
- الإجابة: نعم، فشاشات العرض تعمل بمجرد التوصيل وهي متوافقة مع أنظمة التشغيل Windows 11/10
  - س ١١: ما هو الالتصاق للصور أو الإجهاد أو الصورة اللاحقة أو الصور المخفية في لوحات LCD؟

الإجابة: قد يؤدي العرض المستمر لفترة زمنية ممتدة للصور الساكنة أو الثابتة إلى "الإجهاد"، الذي يعرف أيضًا بـ "الصورة اللاحقة" أو "الصورة الظلية". يعتبر كل من "الإجهاد" أو "الصورة اللحقة" أو "الصور المخفية" من الظواهر المعروفة في تكنولوجيا لوحات LCD. في معظم الحالات، تختفي ظاهرة "الإجهاد" أو "الصورة فترة زمنية بعد أن يتم إيقاف تشغيل الجهاز. قد دائمًا بتنشيط برنامج شاشة توقف متحركة عندما تترك الشاشة مهملة. المحركة في حال ترك شاشة العرض من دون رقابة.

دوريًا إذا كانت شاشة العرض LCD ستعرض محتوى ثابتًا غير متحرك.

# 🔬 تحذير

قد يؤدي عدم تنشيط شاشة توقف أو تطبيق تحديث للشاشة بشكل دوري إلى حدوث أعراض خطيرة لظاهرة "الحرق الداخلي"، أو "الصورة اللاحقة" أو "ظل الصورة"، والتي لن تختفي ولن يمكن معالجتها. الضمان الخاص بك لا يغطي الضرر المذكور أعلاه.

- س ١٢: لماذا لا يتم عرض النص الحاد على شاشتي، ولكن يتم عرض أحرف مسننة؟
- الإجابة: تعمل شاشة العرض LCD بافضل طريقة ممكنة بالدقة الأصلية ١٤٤٠ x ٢٥٦٠ للحصول على أفضل جودة عرض، يُرجى استخدام هذه الدقة.
  - س ١٣: كيف أقفل/أفتح قفل المفتاح النشط لدى؟
- الإجابة: لقفل المعلومات المعروضة على الشاشة، اضغط مع الاستمرار على الزر/OK التعندما تكون الشاشة متوقفة ثم اضغط على الزر (لالتشغيل الشاشة. لإلغاء قفل المعلومات المعروضة على الشاشة، اضغط مع الاستمرار على الزر OK التعندما تكون الشاشة متوقفة ثم اضغط على الزر (لالتشغيل الشاشة.

Monitor controls unlocked

Monitor controls locked

السؤال ١٤: أين يمكنني العثور على دليل المعلومات المهمة الوارد في EDFU؟ الإجابة: يمكن تنزيل دليل المعلومات المهمة من صفحة الدعم بموقع Philips على الويب.

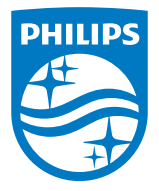

حقوق الطبع والنشر عام ٢٠٢٥ لشركة .TOP Victory Investments Ltd. جميع الحقوق محفوظة.

نّع هذا المنتج بواسطة شركة Top Victory Investments Ltd ويباع على مسؤوليتها، وشركة Top Victory Investments Ltd هي الضامن في ما يتطق بهذا المنتج. Philips Shield Emblem وPhilips Sh.v علامتان تجاريتان مسجلتان لشركة .Koninklijke Philips N.V وتُستخدمان بموجب ترخيص.

الإصدار: 27B2N3500JE1WWT